SVC

# SV-Direkt im Gesundheitspartner Portal (GPP) der Sozialversicherung

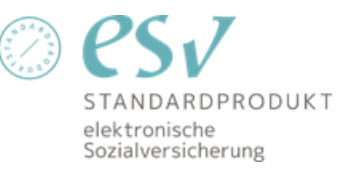

Wien, am 6. Dezember 2024

# SVC

#### Inhaltsverzeichnis

| 1   | Startseite nach der Authentifizierung      | 3 |
|-----|--------------------------------------------|---|
| 1.1 | Übersicht über die verfügbaren Services    | 3 |
| 1.2 | Auswahl des SV-Trägers                     | 4 |
| 1.3 | Neue Nachricht verfassen und Themenauswahl | 4 |
| 1.4 | Neue Nachricht verfassen                   | 5 |
| 1.5 | Nachricht erfolgreich gesendet             | 5 |
| 1.6 | Postfach SV-Direkt                         | 6 |
| -   |                                            | - |

### 1 Startseite nach der Authentifizierung

| GESUNDHEITSPARTNER                                     |                                                         |                             |                               |                                        |                     | Ø                  | 2                          |
|--------------------------------------------------------|---------------------------------------------------------|-----------------------------|-------------------------------|----------------------------------------|---------------------|--------------------|----------------------------|
| Willkommen auf dem Service-Porta<br>Sozialversicherung | al für Gesundheitspartner der Öst                       | erreichischen               | SV-Träger-Bereich<br>wechseln | G Österreichlische<br>Gesundheitskasse | ) (bvaeb)           | SVS Gernalises     |                            |
|                                                        |                                                         | i)<br>Zugriff wähle         | en                            |                                        |                     |                    |                            |
|                                                        | Mit welcher Vertragspartnernum<br>VPNR oder Name suchen | mer möchten Sie fortfahren? | ~                             |                                        | (                   | 5PP_BE / 2311.1.59 | )) 2024-06-27 12-28-45.333 |
|                                                        |                                                         |                             |                               | Speichern                              |                     |                    |                            |
|                                                        |                                                         |                             |                               |                                        | Österreichische Soz |                    |                            |

Wählen Sie hier die Vertragspartnernummer aus oder suchen Sie nach dem Namen des Vertragspartners

1.1 Übersicht über die verfügbaren Services

| SV GESUNDHEITSPARTNER<br>PORTAL                                               |                         | *                                                      |
|-------------------------------------------------------------------------------|-------------------------|--------------------------------------------------------|
| Willkommen auf dem Service-Portal für Gesundheitspartne<br>Sozialversicherung | er der Österreichischen | SV-Träger-Bereich wechseln                             |
| Allgemeine Services                                                           |                         | SV-Direkt                                              |
| Leistungserbringersuche                                                       | >                       | Neue Nachrichten 136 gesendete Nachrichten             |
| Hebammenservice                                                               | >                       | Neue Nachricht schreiben > Alle Nachrichten anzeigen > |
| KV Grunddaten für Vertragspartner                                             | >                       | Quicklinks Arzneimittel-Bewilligungs-Service (ABS) >   |
| Info-Tool zum Erstattungskodex                                                | >                       |                                                        |
| Distanzanzeiger                                                               | >                       |                                                        |
|                                                                               |                         | ( GPP_SPA-WEBAF                                        |
|                                                                               |                         |                                                        |
| Technische Unterstützung                                                      |                         |                                                        |
|                                                                               | Österreichische         | Sozialversicherung                                     |

Aktuell können Sie im GPP die Leistungserbringersuche, das Hebammenservice, KV Grunddaten für Vertragspartner, das Infotool zum Erstattungskodex, den Distanzanzeiger

sowie SV-Direkt (ab 01.01.2025) nutzen. Um eine Nachricht zu versenden, klicken Sie im Reiter SV-Direkt auf "Neue Nachricht schreiben"

| GESUNDHEITSPARTNER<br>PORTAL                                                                                                    | Test Vertragspart                                       | tner 105032, VPNR 105032 🔻    | ۵ ک                                          |
|----------------------------------------------------------------------------------------------------|---------------------------------------------------------|-------------------------------|----------------------------------------------|
| Willkommen auf dem Service-Portal fü<br>Sozialversicherung                                                                         | ir Gesundheitspartner der Österreichischen              | SV-Träger-Bereich<br>wechseln |                                              |
| Services           Services           Services           Image: Construct of the service           Image: Construct of the service | Neue Nachricht<br>Bitte wählen Sie einen Empfänger aus: | t verfassen                   | endete Nachrichten                           |
| KV Grunddaten für                                                                                                    | Abbrechen                                               | JVJ gestinder                 | (GPP_BE / 2311.1 59) 2024-08-27 12-28-45.333 |
|                                                                                                    |                                                         |                               |                                              |
| Technische Unterstützung                                                                                                    |                                                         |                               | Österreichische Sozialversichen und          |

### 1.2 Auswahl des SV-Trägers

Wählen Sie einen SV-Träger– als Empfänger aus (weitere SV-Träger folgen zu einem späteren Zeitpunkt).

#### **1.3 Neue Nachricht verfassen und Themenauswahl**

| GESUNDHEITSPARTNER                                  | Test Vartragenaringr 105022 VDND 105022 | P 1                                            |
|-----------------------------------------------------|-----------------------------------------|------------------------------------------------|
| Willkommen auf dem Service-Po<br>Sozialversicherung | ⊊<br>Neue Nachricht verfassen           |                                                |
|                                                     | Bitte wählen Sie ein Thema aus:         | <u>^</u>                                       |
| Services                                            | Abrechnungsangelegenheit                | >                                              |
| Leistungserbringen                                  | Bewilligung Heilbehelfe/Hilfsmittel     | >                                              |
| Hebammenservice                                     | Bewilligung Heilnahrung                 | shrichten anzeigen >                           |
| KV Grunddaten fur                                   | Bewilligung Physio-, Ergo-, Logo-       | >                                              |
|                                                     | Bewilligung Psychologie, klinisch       | > (GPP_BE / 2311.1.59) 2024-08-27 12-28-45-33: |
|                                                     | Bewilligung Psychotherapie              | >                                              |
| Technische Unterstützung                            | Zurück                                  | reichische Sozialversicherung                  |

Wählen Sie das Thema Ihrer Nachricht aus.

# SVC

#### 1.4 Neue Nachricht verfassen

|                                                      | Test Vartragspartner 105022 VDND 105022                           | ₽ ≗                                          |
|------------------------------------------------------|-------------------------------------------------------------------|----------------------------------------------|
| Willkommen auf dem Service-Pol<br>Sozialversicherung | Seven Neue Nachricht verfassen                                    | X<br>Vacy SVS content                        |
| Services                                             | Abrechnungsangelegenheit Von: Max Mustermann 07:22 Uhr / 06.12.2- | 4                                            |
| Leistungserbringen                                   | Betreff der Nachricht*                                            | endete Nachrichten                           |
| KV Grunddaten für                                    |                                                                   |                                              |
|                                                      | Anhang hinzufügen                                                 | (GPP_BE / 2311.1.59) 2024-09-27 12:28:45:333 |
| Technische Unterstützung                             | Zurück Senden                                                     | reichische Sozialversicherung                |

Füllen Sie den Betreff der Nachricht aus und beschreiben Sie Ihr Anliegen. Achtung: der Betreff sowie die Nachricht selbst sind Pflichtfelder, die Nachricht kann nicht ohne Betreff bzw. Nachrichtentext versendet werden. Als Anhang können eine bzw. mehrere Dateien hinzugefügt werden. Das Upload-Limit für eine einzelne Datei liegt bei 2 Megabyte. Alle angefügten Anhänge zusammen dürfen maximal 5 Megabyte groß sein. Folgende Dateitypen sind für den Upload zulässig: JPG, JPEG, PNG, ZIP, CSV, XSL, XSLX, PDF, TXT

Wenn Sie Ihre Nachricht fertig bearbeitet haben, klicken Sie auf "Senden".

| SE PORTAL                                               |                                  | Test Vertragspartner       | 105032, VPNR 105032 🔫         | ۵                                            |
|---------------------------------------------------------|----------------------------------|----------------------------|-------------------------------|----------------------------------------------|
| Willkommen auf dem Service-Portal<br>Sozialversicherung | für Gesundheitspartner der Öster | rreichischen               | SV-Träger-Bereich<br>wechseln |                                              |
| Services                                                |                                  | s                          | V-Direkt                      | ×                                            |
| Leistungserbringen                                      | Nac                              | chricht erfolgreich        | gesendet                      | endete Nachrichten                           |
| Hebammenservice                                         | Ihre gesendeten Anträge/Anfra    | agen finden Sie in Ihrem S | V-Direkt Postfach.            | chrichten anzeigen >                         |
| KV Grunddaten für                                       | Schließen                        | )                          | Zum Postfach 🖒                |                                              |
|                                                         |                                  |                            |                               | (GPP_BE / 2311.1.59) 2024-08-27 12:28:45:333 |
|                                                         |                                  |                            |                               |                                              |
| Technische Unterstützung                                | Impressum D                      | Datenschutz                | Barrierefreiheitserklärung    | Österreichische Sozialversicherung           |

#### **1.5 Nachricht erfolgreich gesendet**

Wenn die Nachricht erfolgreich gesendet wurde, wird eine Bestätigung angezeigt. Sie können nun den Dialog schließen oder zu Ihrem Postfach wechseln.

#### 1.6 Postfach SV-Direkt

| SV-Direkt                                                |                                                 |                                | (?) Hil            |
|----------------------------------------------------------|-------------------------------------------------|--------------------------------|--------------------|
| Sesundheitspartner Portal > SV-Direkt                    |                                                 |                                |                    |
| ALLE OCK BVAEB SVS                                       | SVS Thema: Abrechnungsangelegenheit test rainer |                                |                    |
| Svs<br>Abrechnungsangelegenheit 6.12.2024<br>test rainer | Ì                                               | Max Mustermann<br>test-message | 07:22 / 06.12.2024 |
| 5.12.2024<br>Eine SOAP Testnachricht                     |                                                 |                                |                    |
| Оск<br>Bewilligung Heilbehelfe/Hilf 5.12.2024<br>test    |                                                 |                                |                    |
| svs<br>Bewilligung Heilnahrung 5.12.2024<br>Schnitzel    |                                                 |                                |                    |

In Ihrem Postfach sehen Sie die von Ihnen versandten Nachrichten sowie die zugehörigen Antworten. Ein senkrechter grüner Strich neben Ihrer Nachricht zeigt an, dass eine ungelesene Antwort zu dieser Nachricht vorliegt. Eine bereits gelesene Nachricht "verliert" diese Markierung nach einigen Sekunden. Links oben können Sie Ihre Nachrichten nach SV-Träger filtern (eine Such-Funktion wird zu einem späteren Zeitpunkt implementiert). Ihr Postfach aktualisiert sich alle fünf Minuten automatisch, eine manuelle Aktualisierung ist über

den Button 🕗 möglich.

Rechts oben finden Sie den Link zu einer Hilfe-Seite, auf der sämtliche Informationen zur Bedienung von SV-Direkt enthalten sind.